### **Troubleshooting for Safari**

To enable the **microphone** and **camera** for your **Safari**, go to your phone settings.

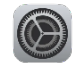

Search for Safari and select it.

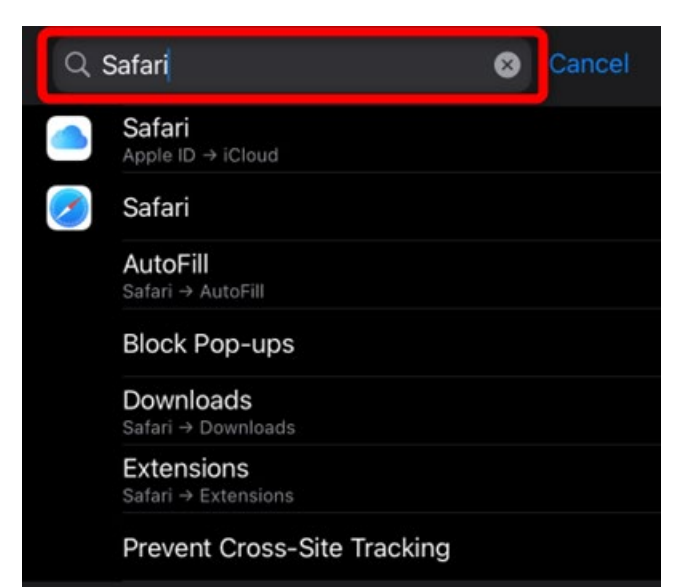

### Tap on Camera

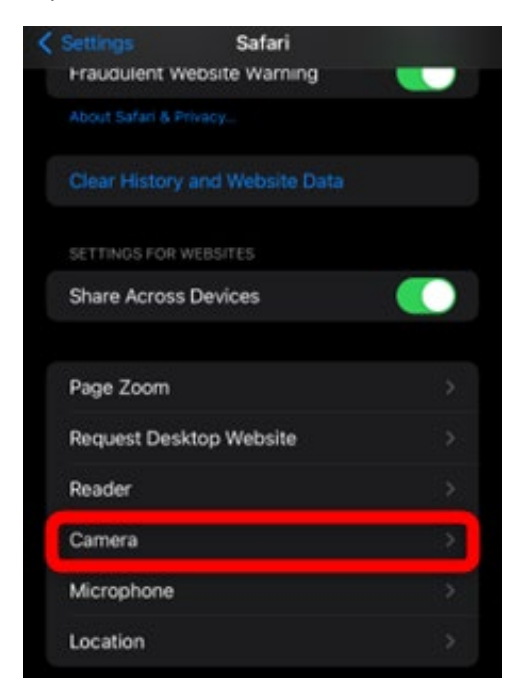

## Select Allow

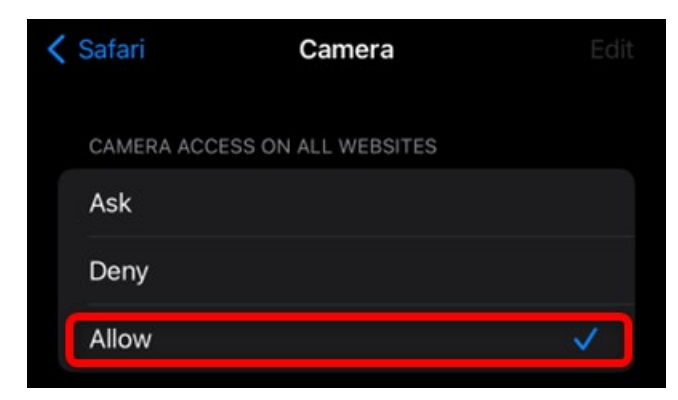

# Go back and select Microphone.

| < Settings | Safari              |          |
|------------|---------------------|----------|
| Fraudu     | lent Website Warni  | ng 💽     |
|            |                     |          |
| Clear H    | listory and Website | Data     |
| SETTING    | IS FOR WEBSITES     |          |
| Share      | Across Devices      |          |
| Deres 7    |                     |          |
| Page 2     | oom                 |          |
| Reques     | st Desktop Website  |          |
| Reader     |                     |          |
| Camer      | a                   |          |
| Microp     | hone                | <u> </u> |
| Locatio    | n                   |          |

#### Select Allow.

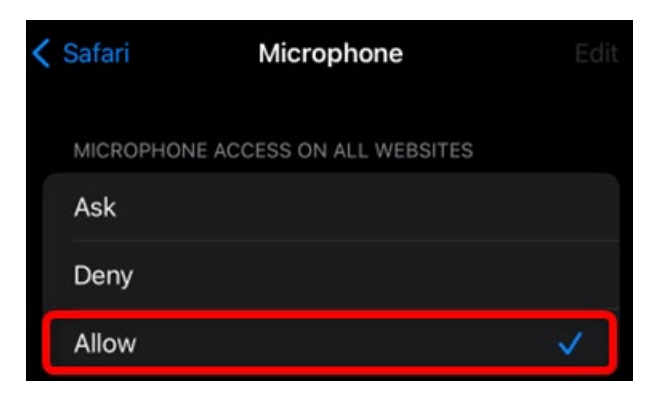

# **Troubleshooting for Google Chrome**

To enable the microphone and camera for your **Chrome**, go to your phone settings.

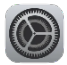

Scroll down in the settings until you see Chrome.

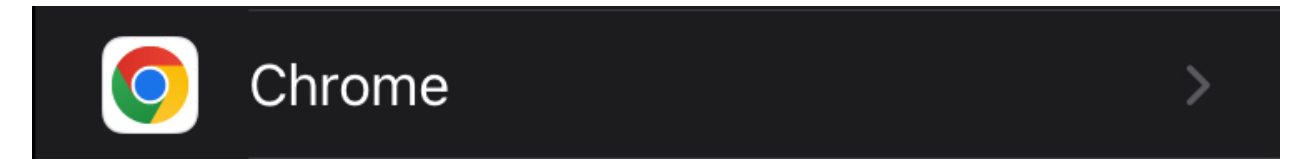

Turn on the Microphone and Camera.

| < | Settir  | ngs C           | hrome     |             |   |
|---|---------|-----------------|-----------|-------------|---|
|   | ALLO    | W CHROME TO ACC | CESS      |             |   |
|   | 1       | Location        |           | Never       | > |
|   | -       | Photos          |           | Full Access | > |
|   |         | Local Network   |           |             |   |
|   | J       | Microphone      |           |             |   |
|   | Ø       | Camera          |           |             |   |
|   | 0       | Siri & Search   |           |             | > |
|   | $\odot$ | Background Ap   | p Refresh |             |   |
|   | ((p)    | Cellular Data   |           |             |   |